## 원본(EN): http://docwiki.embarcadero.com/RADStudio/en/Default\_Keyboard\_Shortcuts

| 단축키 (일반)                   | 메뉴                                                                                                    | 화면 매뉴                                                                                     | <b>행위</b>                                                                                                    |
|----------------------------|----------------------------------------------------------------------------------------------------|-------------------------------------------------------------------------------------------|----------------------------------------------------------------------------------------------------|
| F1                         |                                                                                                    |                                                                                           | 선택된 항목의 도움말 열기                                                                                                    |
| Ctrl+F11                   | File > Open Project                                                                                                    |                                                                                           | "Open Project" 창 열기<br>Incoll 너 첫 11 여러이는 모든 7미 관련 체터 파이노마 전자                                                                                                    |
| Shift+Ctrl+S               | File > Save<br>File > Save All                                                                                                    |                                                                                           | IDE에서 현재 걸려있는 모듈 (옷 선언 에너 파일) 한 시장<br>현재 프로젝트의 모든 파일을 저장                                                                                                    |
| Alt+F11                    | File > Use Unit                                                                                                    |                                                                                           | "Use Unit" 창 열기. 현재 편집 중인 코드에 다른 유닛 참조 추가 시 사용                                                                                                    |
| Shift+F11                  |                                                                                                    |                                                                                           | "Add to Project" 창 열기. 프로젝트에 파일 추가 시 사용                                                                                                    |
| Ctrl+Z                     | Edit > Undo                                                                                                    | 폼 디자니어  컴포넌트 선택 > 오른쪽 클릭 > Edit > Undo                                                    | 이전 작업을 취소                                                                                                    |
| Ctrl+D                     | Edit > Format Source                                                                                                    |                                                                                           | 기지 구 88을 다시 28                                                                                                    |
| Ctrl+X                     | Edit > Cut                                                                                                    | 폼 디자니어  컴포넌트 선택 > 오른쪽 클릭 > Edit > Cut                                                     | 선택 영역을 제거하여 클립보드에 복사                                                                                                    |
| Ctrl+C                     | Edit > Copy                                                                                                    | 폼 디자니어  컴포넌트 선택 > 오른쪽 클릭 > Edit > Copy                                                    | 선택 영역을 클립보드에 복사                                                                                                    |
| Ctrl+V                     | Edit > Paste                                                                                                    | 폼 디자니에 컴포넌트 선택 > 오른쪽 클릭 > Edit > Paste                                                    | 클립 보드에서 붙여넣기                                                                                                    |
| Ctrl+Del                   | Edit > Delete                                                                                                    | 봄 디자니에 컴포넌트 선택 > 오른쪽 클릭 > Edit > Delete                                                   | 선택된 텍스트 또는 오브젝트를 제거<br>한서차이 모든 테스트 또는 개체를 서태                                                                                                    |
| Ctri+A                     | Edit > Select All                                                                                                    | 좀 디자디에 심포한드 한팩 > 오른족 물락 > Edit > Select All<br>포 디자디에 오르쪽 쿡릭 > Hide Non-Visual Components | 월 8 8 의 모든 북부도 보는 개체를 선택                                                                                                    |
|                            |                                                                                                    | 돌바   View   Hide Non-Visual Components                                                    |                                                                                                    |
|                            |                                                                                                    | Tools > Options > Form Designer > Options > Show non-                                     |                                                                                                    |
| Ctrl+H                     | Edit > Hide Non-Visual Components                                                                                                    | visual components checkmark                                                               | 모습이 없는 컴포넌트 숨기기                                                                                                    |
| Shift+Ctrl+F               | Search > Find in Files                                                                                                    |                                                                                           | 지 8건 역——== 월 88에서 임역<br>지전하 푼더 아이 모든 파일에서 무자연용 건생하고 격과를 메시지 참에 표시                                                                                                    |
| Ctrl+R / Ctrl+H / Ctrl+Q+A | Search > Replace                                                                                                    |                                                                                           | 지정된 텍스트를 검색하고 다른 텍스트로 대체                                                                                                    |
| F3 / Ctrl L                | Search > Search Again                                                                                                    |                                                                                           | 텍스트와 일치하는 다음 위치로 이동                                                                                                    |
| Ctrl+E                     | Search > Incremental Search                                                                                                    |                                                                                           | 텍스트를 대화식으로 검색                                                                                                    |
| Shift+Ctrl+Enter           | Search > Find Local References (델파이 만)                                                                                                    |                                                                                           | 활성 코드 파일 안에서 참조 찾기                                                                                                    |
| Ctrl+G                     | Search > Find Original Symbol (옐파이 만)                                                                                                    |                                                                                           | "프로젝트 배니서"안의 모든 파일 목록을 검색하여 갖고사 하는 침몰의 원래 전연을 표시<br>"IDE 이나이트" 건제 사자로 표권스가 이도                                                                                         |
| Alt+G                      | Search > Go to Line Number                                                                                                    |                                                                                           | IDE 한사이드 김색 영사도 포거드가 이용<br>"코드 에디터"의 지정된 행 번호로 이동                                                                                                    |
| Ctrl+Alt+B                 | View > Debug Windows > Breakpoints                                                                                                    |                                                                                           | 브레이크 포인트 목록 창 열기                                                                                                    |
| Ctrl+Alt+S                 | View > Debug Windows > Call Stack                                                                                                    |                                                                                           | "Call Stack" 참 열기                                                                                                    |
| Ctrl+Alt+W                 | View > Debug Windows > Watches                                                                                                    |                                                                                           | "Watch List" 참 열기"                                                                                                    |
| Ctrl+Alt+L                 | View > Debug Windows > Local Variables                                                                                                    |                                                                                           | "Local variables" 창 열기                                                                                                    |
| Ctrl+Alt+I                 | View > Debug Windows > Threads                                                                                                    |                                                                                           | Thread Status' 상 열기<br>"Event Los" 차 여기                                                                                                    |
| Ctrl+Alt+M                 | View > Debug Windows > Modules                                                                                                    |                                                                                           | "Modules" 창 열기                                                                                                    |
| Ctrl+Alt+C                 | View > Debug Windows > CPU Windows > Entire CPU                                                                                                    |                                                                                           | "Entire CPU" 창 열기                                                                                                    |
| Ctrl+Alt+D                 | View > Debug Windows > CPU Windows > Disassembly                                                                                                    |                                                                                           | 소스 코드 각 행에 해당하는 주소, 기계어의 16진수 표현(opcodes), 어셈블리 명령을 표시                                                                                                    |
| Ctrl+Alt+R                 | View > Debug Windows > CPU Windows > Registers                                                                                                    |                                                                                           | 80386 이상의 프로세서 CPU 레지스터의 내용 표시                                                                                                    |
| Ctrl+Alt+K                 | View > Debug Windows > CPU Windows > Stack                                                                                                    |                                                                                           | 프로그램 스낵에 있는 값을 그대로 표시<br>비용자 프로그램에서 주소 지점에 가는 참 여러에 포함된 것은 그런 그 표시 도 번에 가고에 있으며 있었으며 사이트로 가져서 있는 것 같이 있는 것 같이 같이 있는 것 같이 같이 있는 것 같이 있는 것                              |
| Ctrl+Alt+1<br>Ctrl+Alt+2   | View > Debug Windows > CPU Windows > Memory1                                                                                                    |                                                                                           | 사용자 프로그램에서 구소 시장이 가능한 영역에 포함된 값을 그대로 표시. 동시에 4 곳의 배모리 영역을 풀 수 있도록 4 개의 메모리 류가 제공됨<br>사용자 프로그램에서 주소 지정이 가능한 영역에 포함되 같은 그대로 표시 동시에 4 곳이 메모리 여여은 복 스 이디로 4 개이 메모리 복기 제공되 |
| Ctrl+Alt+3                 | View > Debug Windows > CPU Windows > Memory2<br>View > Debug Windows > CPU Windows > Memory3                                                                                                    |                                                                                           | 지승지 프로그램에서 두도 지승이 가능한 영역에 포함된 값을 그대로 표시 동시에 4 곳의 메모리 영역을 볼 수 있도록 4 개의 메모리 뷰가 제공된                                                                                      |
| Ctrl+Alt+4                 | View > Debug Windows > CPU Windows > Memory4                                                                                                    |                                                                                           | 사용자 프로그램에서 주소 지정이 가능한 영역에 포함된 값을 그대로 표시. 동시에 4 곳의 메모리 영역을 볼 수 있도록 4 개의 메모리 뷰가 제공됨                                                                                     |
| Ctrl+Alt+F                 | View > Debug Windows > FPU                                                                                                    |                                                                                           | CPU의 부동 소수점 연산 유닛과 SSE 레지스터의 내용을 표시                                                                                                    |
| Ctrl+Alt+O                 | View > Debug Windows > CodeGuard Log                                                                                                    |                                                                                           | 개발중인 C ++ 응용 프로그램 실행시 디버깅 기능을 제공                                                                                                    |
| Shift+Ctrl+H               | View > Help Insight                                                                                                    |                                                                                           | 커서 위치의 심볼에 관한 정보를 한트 형태로 표시                                                                                                    |
| Ctrl+F12<br>Chift - F12    | View > Units                                                                                                    |                                                                                           | "Search for Units" 장 열기. 현재 프로젝트 안에 있는 모든 유닛 표시                                                                                                    |
| 511111#F12                 | View > Toggle Form/Linit                                                                                                    |                                                                                           | 3earch for Points '8' 글기, 원제 프로닉프 원에 있는 모든 몸 표시<br>해당 유민이 포과 코드 보기를 저화                                                                                                |
| Shift+Alt+F11              | View > Structure                                                                                                    |                                                                                           | *스트럭치* 창 열기 (또는 포커스 주기)                                                                                                    |
| F11                        | View > 오브젝트 인스펙터                                                                                                    |                                                                                           | "오브젝트 인스펙터" 창 열기 (또는 포커스 주기)                                                                                                    |
| Alt+0                      | View > Window List                                                                                                    |                                                                                           | 열려있는 창 목록을 표시                                                                                                    |
| Ctrl+Alt+P                 | View > 툴 팔레트                                                                                                    |                                                                                           | *툴 팔레트* 창 열기                                                                                                    |
| Ctrl+Alt+F11               | View > Projects Window                                                                                                    |                                                                                           | "프로젝트 매니저" 장 열기<br>"Decrementary 바 여기 시비지의 그 시비지에 대한 모든 차조이 이를 비겨 내 내용                                                                                                |
| Shift+Ctrl+V               | Refactor > Rename (일파이 년)<br>Refactor > Declare Variable (영파이 만)                                                                                                    |                                                                                           | Rename < symbols '정 일기, 역일자와 그 역일자에 대한 또는 점조의 이름 선정 시 사용<br>"Declare Variable" 찬 영기, 지역 벼수 서어 시 사용                                                                    |
| Shift+Ctrl+D               | Refactor > Declare Field (델파이 만)                                                                                                    |                                                                                           | "Declare New Field" & 열기                                                                                                    |
| Shift+Ctrl+M               | Refactor > Extract Method (델파이 만)                                                                                                    |                                                                                           | 선택된 코드 부분을 메소드로 바꾸기                                                                                                    |
| Shift+Ctrl+L               | Refactor > Extract Resource String (델파이 만)                                                                                                    |                                                                                           | 선택된 문자열을 리소스 문자열로 변환                                                                                                    |
| Shift+Ctrl+X               | Refactor > Change Params (델파이 만)                                                                                                    |                                                                                           | 메소드 파라미터를 추가, 편집, 삭제, 순서 변경                                                                                                    |
| Shift+Ctrl+A               | Refactor > Find Unit (엘파이 만)                                                                                                    |                                                                                           | "Find Unit" 상 열기, 옐파이 코드에 uses [선택안 유닛] 구분 수가 시 사용<br>스러 어떠에 관계어야 하게 표구제들이 모든 파이오 티나 비드                                                                               |
| ALTES                      | Project > Build <ire_name>.cpp (C++ 2) Project &gt; Make <project name=""> (C++)</project></ire_name>                                                                                                    |                                                                                           | 〒 8 여루에 한계값이 한제 프로닉프의 또는 최 콜콜 의지 콜프                                                                                                    |
| Ctrl+F9                    | Project > Compile <project_name> (델파이)</project_name>                                                                                                    |                                                                                           | 델파이에서) Compile, (C++에서) Make 시, 이전 빌드 이후 변경된 파일과 그 종속 파일만을 컴파일                                                                                                    |
| Shift+F9                   | Project > Build <project_name></project_name>                                                                                                    |                                                                                           | 수정 여부에 관계없이 현재 프로젝트의 모든 파일을 다시 빌드                                                                                                    |
| Shift+Ctrl+Alt+F9          | Project > Deploy <project_name></project_name>                                                                                                    |                                                                                           | 프로젝트를 배포                                                                                                    |
| Shift+Ctrl+F11             | Project > Options                                                                                                    |                                                                                           | 전택안 프로젝트의 "Project Options" 상 열기<br>배경된 스스 코드가 아이며 모든 커피아 커피아 서고 제 응용 프로그레이 시했다며 incol 디머리가 자동다에 테스트 가능                                                               |
| Shift+Ctrl+F9              | Run > Run Without Debugging                                                                                                    |                                                                                           | 변경된 소스 코드가 있으면 모두 컴파일, 컴파일 성공 시 응용 프로그램이 실행되며 IDE의 디비가가 극응되어 데스트 가용                                                                                                   |
| F8                         | Run > Step Over                                                                                                    |                                                                                           | 코드의 다음 줄을 실행하도록 디버거에 지시. 그 행에 함수가 있으면, Step Over는 그 함수를 실행하고 나서 그 함수 뒤 첫 줄에서 정지                                                                                       |
| F7                         | Run > Trace Into                                                                                                    |                                                                                           | 코드의 다음 줄을 실행하도록 디버거에 지시. 그 행에 함수가 있으면, Trace Into는 그 함수 안의 첫 줄에서 정지                                                                                                   |
| Shift+F7                   | Run > Trace to Next Source Line                                                                                                    |                                                                                           | 소스 한 줄을 실행                                                                                                    |
| F4                         | Run > Run to Cursor                                                                                                    |                                                                                           | 프로그램을 실행하고 커서 위치에서 성지                                                                                                    |
| Shift+F8<br>Ctrl+F2        | Run > Run Until Return<br>Run > Program Reset                                                                                                    |                                                                                           | 프로그램을 실명하고 암부가 없을 반원하면 성지<br>디버거가 장동하고 있는 프로그램이나 프로세스를 졸로                                                                                                    |
| Ctrl+F7                    | Run > Evaluate/Modify                                                                                                    |                                                                                           | 현재 표현식이나 속성 값을 파악 또는 변경                                                                                                    |
| Ctrl+F5                    | Run > Add Watch                                                                                                    |                                                                                           | Watch(감시) 표현식 추가/변경. 감시 표현식은 Watch List 안에 표시됨                                                                                                    |
| Alt+End                    | Window > Next Window                                                                                                    |                                                                                           | 창이 여러개 있을 경우 활성창을 전환                                                                                                    |
| Ctrl+R                     | Refactorings   오른쪽 클릭 > Apply Refactoring                                                                                                    |                                                                                           | "리팩토링" 창에 표시된 리팩토링 정의를 적용                                                                                                    |
| ctrl+2                     | renactorings   오는국 굴덕 > Undo/Redo<br>Refactorings   오르쪽 쿡링 > Percent                                                                                                    |                                                                                           | 니ㅋ노장물 뉴고                                                                                                    |
| Del                        | C++ Find References   오른쪽 클릭 > Remove                                                                                                    |                                                                                           | "리팩토링" 창의 리팩토링 정의를 삭제                                                                                                    |
| Ctrl+A                     | To-Do List   오른쪽 클릭 > Add                                                                                                    |                                                                                           | "Add To-Do Item"창 열기. "To-Do List" 창에 할 일 추가                                                                                                    |
| F2                         | To-Do List   오른쪽 클릭 > Add                                                                                                    |                                                                                           | "Add To-Do Item"창 열기. 선택된 할 일 편집                                                                                                    |
| Ctrl+C                     | Io-Do List   오른쪽 클릭 > Copy As > Text                                                                                                    |                                                                                           | "To-Do List"의 내용을 일반 텍스트로 목사<br>To Do List"의 내용을 내지지 표근 본다.                                                                                                    |
| Ctrl+V                     | IU-DU LIST   조근속 알닉 > COPY AS > HTML Table                                                                                                    |                                                                                           | 10-00 Ust - 1 데양물 HIML 표도 속작<br>코드에디터이 새 택에서 소스 파일 영기                                                                                                    |
| Ctrl+S                     | Messages   오른쪽 클릭 > Edit Source                                                                                                    |                                                                                           | 메시지 창에 표시되는 오류 관련 코드를 빨간줄로 강조 표시. 필요 시 해당 소스 파일이 열림                                                                                                    |
| Click+Shift                | 툴팔레트                                                                                                    |                                                                                           | 툴 팔레트에서 컴포넌트 선택을 유지한 채 다른 컴포넌트도 선택에 추가. 다시 클릭하면 선택 해제됨                                                                                                    |
| Esc                        | 툴팔레트                                                                                                    |                                                                                           | 툴 팔레트의 모든 카테고리 표시                                                                                                    |
| Ctrl+방향키                   | 품 디자이너                                                                                                    |                                                                                           | 선택된 컴포넌트 위치 이동                                                                                                    |
| Shift+Ctrl+방향키<br>T-h (바하키 | 품 디자이너                                                                                                    |                                                                                           | 선택된 겸포넌트 위치 이동을 더 빠르게 ㅋㅋㅋㅋㅋㅋㅋㅋㅋㅋㅋㅋㅋㅋㅋㅋㅋㅋㅋㅋㅋㅋㅋㅋㅋㅋㅋㅋㅋㅋㅋㅋㅋㅋㅋ                                                                                                    |
|                            | 품 디자이너                                                                                                    |                                                                                           | 컴포넌트의 크기 변경                                                                                                    |
| Esc                        | 품 디자이너                                                                                                    |                                                                                           | 부모 컴포넌트 선택                                                                                                    |
| Ctrl+Tab                   | 폼 디자이너                                                                                                    |                                                                                           | 다음 편집 탭으로 이동                                                                                                    |
| Shift+Ctrl+Tab             | 폼 디자이너                                                                                                    |                                                                                           | 이전 편집 탭으로 이동                                                                                                    |
| Ctrl+Tab                   | 오브젝트 인스펙터                                                                                                    |                                                                                           | "Properties" 탭과 "Events" 간 전환                                                                                                    |
| Tab<br>Chili Satar         | 오브젝트 인스펙터                                                                                                    |                                                                                           | 법 안에서 걸림 간 선환, "Properties name" 걸림에서는 이름을 타이핑하면 탐색이 더 용이함<br>태이 가에 이는 코는 사지에서 유해요. 너희 (Survey) 탄생님, 이렇는 캐드리 코트를 내내쉬고 드리고를 드는 상태에는 이를                                 |
| Ctrl+Enter                 | 오르케트 인스벡터<br>오브젠트 이스페티                                                                                                    |                                                                                           | 리의 ki에 있는 금모 영사에서 좁연을 신덕. [Events] 답에서는 이벤트 앤들러 코드들 생정아고 포커스를 코드 에디터로 이뇽.<br>서태하 필드이 강 모르은 표시                                                                         |
| +/-                        | 으르 그는 모든 그는 오르 것이 같아. 이 모든 것이 같아. 이 모든 것이 같아. 이 요. 이 요. 이 요. 이 요. 이 요. 이 요. 이 요. 이 |                                                                                           | 프로퍼티 트리 노드를 확장/축소                                                                                                    |
| Ctrl+↓                     | 오브젝트 인스펙터                                                                                                    |                                                                                           | 콤보 박스의 모든 요소를 표시                                                                                                    |
| F12                        | 오브젝트 인스펙터                                                                                                    |                                                                                           | "디자이너" 탭과 "코드 에디터" 탭 간 전환                                                                                                    |
| Shift+Alt+F11              | 오브젝트 인스펙터                                                                                                    |                                                                                           | "스트럭처" 창으로 포커스 이동                                                                                                    |
| AIT+F4                     | ㅋㄷ 에디티 커테스트 에트 나무~~~ ㅋ ㅋㅋ                                                                                                    |                                                                                           | KAD 스뉴니오 양료<br>ㅋㄷ 퍼지기이 그곳 ㅋ기를 ㅋ게                                                                                                    |
| Ctrl+Num -                 | 고드 에너터 컨텍스트 메뉴   Increase Font Size<br>코드 에디터 컨텍스트 메뉴   Decrease Font Size                                                                                                    |                                                                                           | 포는 전망시의 공공 크게를 구제<br>코드 편집기의 글꽁 크게를 좌계                                                                                                    |
| Shift+Ctrl+N               | 코드 에디터 컨텍스트 메뉴   Find > Find Definition                                                                                                    |                                                                                           | 활성 프로젝트 전체를 대상으로 선택한 식별자의 정의를 모두 검색                                                                                                    |
| Shift+Ctrl+Enter           | 코드 에디터 컨텍스트 메뉴   Find > Find References                                                                                                    |                                                                                           | 활성 프로젝트 전체를 대상으로 선택한 식별자의 참조를 모두 검색                                                                                                    |
| Shift+Ctrl+B               | 코드 에디터 컨텍스트 메뉴   Find > Show Base Types                                                                                                    |                                                                                           | 프로젝트 전체를 대상으로 선택한 클래스 또는 메소드의 부모 타입을 검색                                                                                                    |
| Shift+Ctrl+Q               | 코드 에디터 컨텍스트 메뉴   Find > Show Derived Types                                                                                                    |                                                                                           | 프로젝트 전체를 대상으로 선택한 클래스 또는 메소드에서 파생된 타입을 검색                                                                                                    |

## 원분(EN): http://docwiki.embarcadero.com/RADStudio/en/Default\_Keyboard\_Shortcuts

| tel / CtrleOel                                                                                                    | 뒤에 있는 구분 기호(Delimiter)를 검색                                                                                                    |
|----------------------------------------------------------------------------------------------------|----------------------------------------------------------------------------------------------------|
| (i) carroll                                                                                                    | 약 중 야례토 이승                                                                                                    |
|                                                                                                    | 한줄 위로 이동                                                                                                    |
|                                                                                                    | 커서를 오른쪽으로 한 문자 이동                                                                                                    |
| acebar                                                                                                    | 커서들 원곡으로 안 문사 미동<br>공백을 삼업                                                                                                    |
| b                                                                                                    | 탭을 상임                                                                                                    |
| id .                                                                                                    | 현재 행의 끝으로 이동<br>페리지 리트와 사이                                                                                                    |
| s                                                                                                    | 생님의 나는물 영법<br>삼업 모드와 덮어 쓰기 모드를 전환                                                                                                    |
| ckspace                                                                                                    | 커서 왼쪽의 문자를 삭제                                                                                                    |
| 2                                                                                                    | 커서 오른쪽의 문자를 삭제<br>도운막 항목은 표시                                                                                                    |
|                                                                                                    | 현재 형에있는 중단점 추가 /삭제 전환                                                                                                    |
| ige Down                                                                                                    | 한 페이지 아래로 이동                                                                                                    |
| ige Up<br>t+Barkspare / Ctrl + 7                                                                                                    | 한 페이지 위로 이동<br>디틀리기                                                                                                    |
| t+F7                                                                                                    | "Messages" 창에서 이전 에러 또는 메시지로 이동                                                                                                    |
| t+F8                                                                                                    | "Messages" 창에서 당음 에러 또는 메시지로 이동                                                                                                    |
| t+F10 / Shift+F10<br>t+Page Down                                                                                                    | "코드 에니터 컨텍스트 메뉴" 표시<br>다음 탭으로 이동                                                                                                    |
| t+Page Up                                                                                                    | 이전 탭으로 이동                                                                                                    |
| t+→                                                                                                    | Alt++ 조작 이전으로 되돌아가기<br>미디마 내 9.9 디니 시체                                                                                                    |
| t+Snitt+Backspace<br>t+Shift+↓                                                                                                    | 아시의 내용을 다시 열명<br>커서를 한 줄 아래로 이동하여 원래의 커서 위치의 왼쪽부터 1개의 열를 선택                                                                                                    |
| t+Shift+End                                                                                                    | 커서 위치에서 현재 행의 끝까지 선택                                                                                                    |
| t+Shift+Home                                                                                                    | 커서 위치에서 현재 형의 시작 부분까지 선택                                                                                                    |
| t+Shift+Page Down                                                                                                    | 가지 근무의 글을 단두<br>커서를 화면 1개 만큼 아래로 이동하여 원래의 커서 위치의 왼쪽에서 1개의 열을 선택                                                                                                    |
| t+Shift+Page Up                                                                                                    | 커서를 화면 1개 만큼 위로 이동하여 원래의 커서 위치의 왼쪽에서 1 개의 열을 선택                                                                                                    |
| t+Shift+→                                                                                                    | 오른쪽의 열을 선택<br>고고로 치즈 이고 이토하여 인데이 고고 이밖이 이주에 나 5개이 여운 서면                                                                                                    |
| t+1 / Ctrl+오른쪽 마우스 클릭                                                                                                    | 기사를 전을 위도 이용하여 전에의 가사 위사의 전북에서 1개의 골을 전복<br>선언부로 이동                                                                                                    |
| t+                                                                                                    | 선언부로 이동하기 전 위치로 돌아가기                                                                                                    |
| ick+Alt+마우스 이동<br>rl+/                                                                                                    | 날 망양으로 물록 선택<br>서택된 코드 블록의 각 형에 //를 추가/제거 코드 블루을 추서 처리/세퍼 시 사요                                                                                                    |
| ri+Spacebar                                                                                                    | 는 ㅋ는 코프 코프리 더 800// # 구인/에서: 고프 플락을 위의 시티/에서 시 사용<br>"코드 자동 완성" 참 또는 파라미터 값 육록 표시                                                                                                    |
| rl+0 (ar 1-9) / Ctrl+Q+0 (ar 1-9)                                                                                                    | 해당 복마크 위치로 이동                                                                                                    |
| rl+K+1 (or 2-9)                                                                                                    | 목마크 설정                                                                                                    |
| int+utrl+1 (or 2-9)<br>rl+Alt+↓                                                                                                    | ~ 의 기 의 시 · · · · · · · · · · · · · · · · · ·                                                                                                    |
| rl+Alt+End                                                                                                    | 파일/빨래스 안에서 마지막 메소드로 이용                                                                                                    |
| rl+Alt+F12                                                                                                    | 열려있는 파일 목록을 드릅다운으로 표시                                                                                                    |
| n+Alt+Home<br>rl+Alt+N & Ctrl+Alt+11                                                                                                    | 퍼퀑/코데스 안에서 첫 메소드로 이동<br>"Navigation Toolbar의 "Used Units" 콤보 삼자 영기 혀져 유닉에서 사용하는 모든 우닉 모르 프시                                                                                                    |
| rl+Alt+N & Ctrl+Alt+S                                                                                                    | "Navigation Toolbar의 "File Sections" 열기, 현재 파일의 모든 색션 목록 표시                                                                                                    |
| rl+Alt+N & Ctrl+Alt+T                                                                                                    | 'Navigation Toolbar의 'Types' 콤보 상자 열기. 현재 유닛의 모든 타입명 목록 표시                                                                                                    |
| n+Alt+N & Ctrl+Alt+P<br>rl+Alt+N & Ctrl+Alt+F                                                                                                    | "Navigation Toolbar의 "Methods" 홍보 상자 열기. 현재 유닛의 모든 프로시저와 함수명 목록 표시<br>"Navigation Toolbar의 "Project Symbol Search" 열기                                                                                                    |
| rl+Alt+Q & Ctrl+Alt+G                                                                                                    | 커서의 위치와 스백 북마크의 마지막을 교환                                                                                                    |
| rl+Alt+Shift+End                                                                                                    | 거서 위치에서 현재 파일의 끝까지 한게 열 선택                                                                                                    |
| n+Alt+Shift+Home<br>rl+Alt+Shift+⊷                                                                                                    | 기시 뉴시에서 안새 파일의 시식까지 한개 열 선택<br>위쪽의 영음 서택                                                                                                    |
| rl+Alt+Shift+P                                                                                                    | 프로시저나 함수의 프로토타입 인터페이스/구현 복사를 동기화                                                                                                    |
| rl+Alt+Shift+Page Down                                                                                                    | 커서 위치에서 화면의 상단까지 한개 열 선택                                                                                                    |
| rt+Alt+Shift+Page Up<br>rt+Alt+Shift+                                                                                                    | 거서 위시에서 화면의 하단까지 한개 열 선택<br>으르쪽이 옆은 서백                                                                                                    |
| rl+Alt+마우스 스크롤                                                                                                    | 파일/빨래스에서 메소드 간 이동                                                                                                    |
| rl+Alt+ ↑                                                                                                    | 현재 메서드의 첫 번째 행 또는 파일/클래스에서 앞에있는 메소드의 첫 번째 행으로 이동                                                                                                    |
| ri+Backspace<br>rl+C / Ctrl+Inr                                                                                                    | (상찍이 있는 곳까지) 원쪽의 한 단어를 삭제<br>서태 명명을 클립 보드에 용사                                                                                                    |
| rl+V / Shift+Ins                                                                                                    | 신택 부분을 클립 보드에서 붙여넣기                                                                                                    |
| rl+X/ Shift+Del                                                                                                    | 선택 부분을 잘라내어 클립 보드에 저장                                                                                                    |
| rl+Del                                                                                                    | 현재 선택된 블록을 삭제<br>10개교 화 주 스크로                                                                                                    |
| rl+End / Crtl+Q+C                                                                                                    | 파일의 끝으로 이동                                                                                                    |
| rl+Enter / Ctrl+O+A                                                                                                    | 커서 위치에서 파일 열기                                                                                                    |
| rl+Home / Ctrl+Q+R                                                                                                    | 커서를 파일의 맨앞으로 이동<br>커서를 주이 매악으로 이동                                                                                                    |
| n+Q+S / Home<br>rl+F4                                                                                                    | 기지를 줄의 연료으로 이용<br>혀재 편집기 페이지를 담기                                                                                                    |
| rl+F10, F10                                                                                                    | 거서에서 Delphi 메인 메뉴로 포커스를 이동                                                                                                    |
| rl+I / Ctrl+K+I / Shift+Ctrl+I / Tab                                                                                                    | 커서 위치에 텀 문자를 삽입                                                                                                    |
| rl+J<br>rl+K & Ctrl+G                                                                                                    | "코드 템플릿 자동 완성" 팝업 메뉴를 표시<br>혀패 귀시 의회에 스탠 분마크를 성전                                                                                                    |
| rl+K+B                                                                                                    | 플록의 시작 위치를 설정                                                                                                    |
| rl+K+C                                                                                                    | 선택한 블록을 복사                                                                                                    |
| rl+K+E<br>rl+K+E                                                                                                    | 현재 단어를 소문자로 변환<br>혀제 다이르 대문자로 비하                                                                                                    |
| rl+K+H                                                                                                    | 플록 선택 켜기/끄기 전환                                                                                                    |
| rl+K+K                                                                                                    | 플록의 끝으로 표시                                                                                                    |
| rl+K+N<br>rl+K+O                                                                                                    | 선택한 블록을 대문자로 변환<br>서태하 부로우 스무파글 비하                                                                                                    |
| rl+K+P                                                                                                    | 근직한 글죽글 도문지도 한편<br>"Print Selection" 대화상자 열기. 선택 영역 인쇄 시 사용                                                                                                    |
| rl+K+R                                                                                                    | "Read File as Block" 대화상자 열기                                                                                                    |
| III KIN                                                                                                    | DOLE RECT KR                                                                                                    |
| rl+K+T                                                                                                    | 년이를 물락으로 신역<br>서해하 해 또는 분류 [EDM-7]                                                                                                    |
| rl+K+T<br>rl+K+U / Shift+Ctrl+U / Shift+Tab<br>rl+K+W                                                                                                    | 년아들 플록으로 전역<br>선택한 행 또는 블록 내어쓰기<br>파일로 내보내기/대화 성자가 열기                                                                                                    |
| rl+K+T<br>rl+K+U / Shift+Ctrl+U / Shift+Tab<br>rl+K+W<br>rl+K+Y                                                                                                    | 난아을 함속으로 전복<br>신작은 형 또는 분복 니어스기<br>패명로 내보내기 대한 상자가 열기<br>선택한 블루을 제거                                                                                                    |
| n K+T<br>rl+K+T<br>rl+K+U / Shift+Ctrl+U / Shift+Tab<br>rl+K+W<br>rl+K+Y<br>rl++-<br>rl+                                                                                                    | 같아를 물부으로 안해<br>선택은 형 도도 불록 나아쓰기<br>패말로 보보내기[1명화 상자/열기<br>전탁한 물목들과 가지<br>전탁한 물목들과 가지<br>가지를 타인이 전목으로 이동<br>기시로 타인이 전목으로 이동                                                                                                    |
| ri+K+T<br>ri+K+U / Shift+Ctri+U / Shift+Tab<br>ri+K+W<br>ri+K+W<br>ri+K+Y<br>ri+⊷<br>ri+N                                                                                                    | (1년)을 공부사로 안식<br>(전북) 중도 등을 확 나아스기<br>때문으로 난보시기 대화 상자가 절가<br>신력선 물통을 가 가<br>지세를 한 단어 원목으로 이용<br>자료를 한 단어 원목으로 이용<br>지사를 한 단어 원목으로 이용<br>지사를 하는 아 원목으로 이용                                                                                                    |
| HIKKT<br>HIKKT<br>HIKKT<br>HIKKY<br>HIKKY<br>H                                                                                                    | [신작물 플로스토 신작<br>[전작동 프로스토 월북 나위스가]<br>'위호로 보석시기 교환 전자가 열기<br>'위호로 보석시기 교환 전자가 열기<br>'위작품 인간이 폰츠로 미용<br>'위사를 인간이 관로 이용 전자<br>'위사를 인간이 관로 이용 전자<br>'위사를 인간이 관로 인해 문화<br>'위사' 위치적 제품 인간이<br>'위치' 위치적 제품 인간이<br>'위치' 위치적 제품 인간이<br>'위치' 위치적 제품 인간이<br>'위치' 위치적 제품 인간이<br>'위치' 위치적 제품 인간이<br>'위치' 위치적 제품 인간이<br>'위치' 위치 '위치' 위치' 위치' 위치' 위치' 위치' 위치' 위치'                                                                                                    |
| i+k+T<br>i+k+U / Shift+Ett+U / Shift+Tab<br>i+k+W<br>i+k+W<br>i+κ+Y<br>i+κ+Y<br>i+α-<br>i+α-<br>i+                                                                                                    | [2년9 물 파스트 언식<br>전체명 중 포스톨 형복 나이스가<br>제일도 난 보니기(11년 성사가 열가)<br>전체문 전 인 리코스로 의용<br>기사를 한 인 이 로렌스로 의용<br>기사를 한 인 이 로렌스로 의용<br>기사를 한 인 이 로렌스로 의용<br>기사를 한 인 이 로렌스로 의용<br>기사를 한 인 이 로렌스로 의용<br>기가 특히 지역 제 중 음양<br>열 볼 모드로 취해<br>열 볼 모드로 취해                                                                                                    |
| 144441<br>144441 Shift+Cb1+U / Shift+Tab<br>144449<br>144449<br>144449<br>1444<br>1444<br>14                                                                                                    | 214년 월 25 월 24 년석으가<br>214년 월 25 월 28 년석으가<br>214년 월 28 년 21 년 11 년 21 년 21 년<br>214년 월 21 년 28 년 22 년 3<br>7 세월 21 년 28 년 28 년 3<br>21 월 42 도일 21 년 4<br>월 24 년 52 년 4년<br>월 24 년 52 년 4년<br>월 24 년 52 년 4년                                                                                                    |
| ######<br>##############################                                                                                                    | 신작물 플라스토 역사<br>역전방 프로스토 북 네워드가<br>''''''''''''''''''''''''''''''''''''                                                                                                    |
| ት አስት አስት አስት አስት አስት አስት አስት አስት አስት አስ                                                                                                    | - 역전 별 전노 물로 나타스가<br>                                                                                                    |
| 유지하는<br>유지하는 JSBN+Col+U / SBN+Tab<br>AnE-W<br>AnE-W<br>AnE-W<br>AnD-C<br>AnE-M<br>AnD-C<br>AnE-M<br>AnD-C<br>AnD-C<br>AND-C<br>AND-C<br>ANA                                                                                                    | 2년 전통 별도 2월 4 대신으가<br>2년 전통 2년 도망시 대신의 성가자 분가<br>1년 전통 보장시 대신의 성가자 분가<br>1년 전 2년 도망시 대신의 성가자 분가<br>1년 전 2년 조문지 오 마음<br>가서를 한 단 0년 조문지 오 마음<br>가서를 한 단 0년 조문지 오 마음<br>전 분투 모도를 친약<br>전 분투 모도를 친약<br>전 문화 도도를 친약<br>전 문화 도도를 친약<br>전 문화 도도를 친약<br>전 문화 도도를 친약<br>전 문화 도도를 분복에서 1월 소문자 전환<br>다란쪽과 도도를 특복에서 1월 소문자 전환<br>다란쪽과 도도를 특복에서 1월 소문자 전환                                                                                                    |
| 24-6-7<br>24-6-74<br>24-6-74<br>24-6-74<br>24-6-74<br>24-6-74<br>24-6-74<br>24-74<br>24                                                                                                    | 신작불 분수소 언식<br>전작 분 소수 현실 석식으기<br>관람을 보석시기 13월 전자가 환기<br>관람을 보석시기 13월 전자가 환기<br>가서 특징 약산 분류소 문 여동<br>가서 특징 약산 분류소 문 여동<br>관람 모두운 전식<br>문 분 명 분 분 명 문 문 연 분 분 명<br>문 분 명 문 문 분 명<br>문 분 명 문 분 명 문 연 분 명<br>문 분 명 문 분 명 문 명<br>문 문 명 문 명 위<br>문 문 문 명 위<br>문 문 문 문 명 위<br>문 문 문 문 명 위<br>문 문 문 문 명 위<br>문 문 문 문 명 위<br>문 문 문 문 명 위<br>문 문 문 문 명 위<br>문 문 문 문 문 명 위<br>문 문 문 문 문 명 위<br>문 문 문 문 문 명 위<br>문 문 문 문 문 명 위<br>문 문 문 문 문 명 위<br>문 문 문 문 문 명 위<br>문 문 문 문 문 명 위<br>문 문 문 문 문 명 위<br>문 문 문 문 문 문 명 위<br>문 문 문 문 문 문 명 위<br>문 문 문 문 문 문 문 명 위<br>문 문 문 문 문 문 문 문 명 위<br>문 문 문 문 문 문 문 명 위<br>문 문 문 문 문 문 문 명 위<br>문 문 문 문 문 문 문 문 문 문 명 위<br>문 문 문 문 문 문 문 문 문 문 문 문 문 문 문 문 문 문 문                                                                                                     |
| 상품수 7<br>성류수 7<br>성류수 7<br>성류수 7<br>성류수 7<br>성류수 7<br>성류수 7<br>성류수 7<br>성류수 7<br>성류수 7<br>성류수 7<br>성류수 7<br>성류수 7<br>성류수 7<br>성류수 7<br>성류수 7<br>성류수 7<br>성류수 7<br>성류수 7<br>(1)<br>(1)<br>(1)<br>(1)<br>(1)<br>(1)<br>(1)<br>(1)                                                                                                    | 214년 별 전노 물로 나타느가<br>214년 별 전노 물로 나타느가<br>전북한 보보 신지 104 전 사진 물기<br>시년 한 전북 보보 지 104 전 위로 위<br>위시 등 전 104 전 위로 의 유<br>위시 등 전 104 전 위로 의 유<br>문 별 목 오도를 선택<br>전 별 목 오도를 전력<br>전 별 목 오도를 전력<br>전 별 목 모도를 활약해 시 전소 문리 전<br>편 별 목 모도를 활약해 시 전소 문리 전<br>편 별 목 모도를 활약해 시 전소 문리 전<br>문 명 목 모도를 활약해 시 전소 문리 전<br>문 명 목 모도를 활약해 시 전 위로 위하<br>전 전 및 프 토 물 핵 위에 102 편 시 등 이용<br>문 명 등 소련 및 이용 104 전 명 전<br>문 명 등 관계 전 문 문 모 이용<br>위치를 물론에 관련 모 이용                                                                                                    |
| stell         stell           stell         ythership ythership           stell         ythership           stell                                                                                                    | 21 전문 별로 노 별로 내 다니 가<br>21 전문 별로 노 발생 대 전사가 불가<br>12 전문 별로 노 발생 대 전사가 불가<br>12 전문 별로 노 방생 대 전용 가가<br>13 전문 필요 전문 전문 전용<br>가세를 한 다양 오른쪽으로 이용<br>가세를 한 다양 오른쪽으로 이용<br>13 분 필요 오드를 전력<br>13 분 필요 오드를 전력<br>13 분 필요 오드를 전력<br>13 분 필요 오드를 전력<br>14 전문 프 트 별록에서 대소는 전한<br>14 문 문 패를 통시다 대소는 팩력<br>적다고 수익명 지자들을 선명하고, 백명 위치로 카세를 이동<br>가시를 활명 이로는 팩력<br>제외를 전력하고, 행용 위치 문가 전용<br>14 분 필요 오드를 지하<br>14 분 필요 오드를 지하<br>14 분 필요 오드를 지하<br>14 분 필요 오드를 지하<br>14 분 필요 오드를 지하<br>14 분 필요 오드를 지하<br>14 분 필요 오드를 지하<br>14 분 필요 오드를 지하<br>14 분 필요 오드를 지하<br>14 분 필요 오드를 지하<br>14 분 필요 오드를 지하<br>14 분 필요 오드를 지하<br>14 분 필요 오드를 지하<br>15 분 모르 지하                                                                                                    |
| 응 4년 7<br>(Rei Cirl / John Cirl - 1/ John Tab<br>de Ke W<br>de -<br>de -<br>de -<br>de -<br>de -<br>de -<br>de -<br>de -                                                                                                    | 214년 별 전도 불로 나타스가<br>214년 별 전도 불로 나타스가<br>214년 1월 전도 불력 24년 27<br>214년 1월 전도 214년 21<br>214년 1월 전도 214년 21<br>214년 1월 전도 214년 21<br>214년 1월 전도 214년 21<br>214년 1월 전도 214년 21<br>214년 1월 전도 214년 21<br>218 214년 215 214년 21<br>218 214년 215 214년 214년 21<br>218 214년 215 214년 214년 21<br>218 214년 215 214년 214년 21<br>218 214월 215 214년 214년 21<br>218 214월 211 214 214년 214년 21<br>218 214월 211 214 214 214 214 214 214 214 214 214                                                                                                    |
| stort           stort                                                                                                    | 21 전문 별도 22 월일 1 전문과]<br>22 전문 12 월 21 전문과<br>21 전문 12 월 21 전문과<br>21 전문 12 월 21 전문과 22 전동<br>71 전문 12 월 22 전동<br>71 전문 12 월 22 전동<br>71 전문 12 월 22 전동<br>71 전문 12 월 22 전동<br>71 전문 12 월 22 전동<br>71 전문 12 월 22 전<br>71 전문 12 월 22 전<br>71 전<br>71 전문 12 월 22 전<br>71 전<br>71 전 12 전<br>71 전<br>71 전<br>71 전<br>71 전<br>71 전<br>71 전<br>71 전<br>71                                                                                                    |
| stell         stell           stell         ybbc/bbc/bbc/bbc/bbc/bbc/bbc/bbc/bbc/bbc                                                                                                    | 신제품 별도 또 같이<br>신제품 전 또 한 지 않으기<br>전 전 분                                                                                                    |
| stort         stort           stort         Stort           stort         Stort                                                                                                    | 21 전문 별 전도 별로 나타스가<br>22 전문 11 도 별로 나타스가<br>21 전문 11 도 11 전 5 전자 별가<br>11 전문 12 토 11 전 5 전자 별가<br>11 전문 12 토 11 전 5 전자 별가<br>11 전로 12 토 11 전 5 전자 별가<br>11 전 12 토 11 전 5 전 5 전 5 전<br>11 전 12 토 11 전 5 전 5 전<br>12 토 12 토 12 전<br>12 토 12 토 12 전<br>12 토 12 토 12 전<br>12 토 12 토 12 토 12 전<br>12 토 12 토 12 토 12 전<br>12 토 12 토 12 토 12 토 12 전<br>12 토 12 토 12 토 12 토 12 토 12 E T<br>12 토 12 토 12 E T<br>12 토 12 토 12 E T<br>12 토 12 E T<br>12 토 12 E T<br>12 E T<br>12 E T                                                                                                    |
| ske1         ske1/1 / 98/hc11/a           ske1/1 / 98/hc11/a         ske1/1 / 98/hc11/a           ske1/1 / 98/hc11/a         ske1/1 / 98/hc11/a           ske1/1 / 98/hc11/a         ske1/1 / 98/hc11/a           ske1/1 / 98/hc11/a         ske1/1 / 98/hc11/a           ske1/1 / 98/hc11/a         ske1/1 / 98/hc11/a           ske1/1 / 98/hc11/a         ske1/1 / 98/hc11/a           ske1/1 / 98/hc11/a         ske1/1 / 98/hc11/a           ske1/1 / 98/hc11/a         ske1/hc11/a           ske1/1 / 98/hc11/a         ske1/hc11/a           ske1/hc11/a         ske1/hc11/a           ske1/hc11/a         ske1/hc11/a                                                                                                    | 21 대한 별도 2 별로 1 대신으가<br>21 대한 별도 2 별로 1 대신으가<br>21 대한 분도 2 별로 1 대신으가<br>21 대한 분도 2 별로 1 번 2 대한 2 부 분도 2<br>기사 등 반다 2 분류으로 0 등<br>가사 등 반다 2 분류으로 0 등<br>가사 등 반다 2 분류으로 0 등<br>2 별로 모도를 친약<br>전 별로 모도를 친약<br>전 별로 2 도를 친약<br>전 약은 고도를 변력적<br>건택한 그도를 백력적 건소분과 전한<br>건택한 그도를 백력적 건소분과 전한<br>건택한 그도를 백력적 건소분과 전한<br>건택한 그도를 백력적 건소분과 전한<br>건택한 그도를 백력적 건소분과 전한<br>건택한 그도를 별력적 건소분과 전한<br>건택한 그도를 별력적 건소분과 전한<br>1 년을 관감 고 4 대한 1 년 7 대원 7 시를 이동<br>시사를 볼 수입 2 대 4 대원 7 대원 7 시를 이동<br>시사를 물 수입 2 대한 1 년 7 대원 7 대원 7 시를 이동<br>시사를 전 2 대원 7 대원 7 대원 7 대원 7 대원 7 대원 7 대원 7 대원                                                                                                    |
| stell         file           stell         file           stell         file </td <td>11 대한 평소도 명료 나타는지<br/>21 대한 평소도 명료 나타는지<br/>21 대한 명소 전체 10 원자은 명기<br/>21 대한 명소 전체 20 가 문기<br/>21 대한 명소 전체 20 가 문기<br/>21 대한 명소 전체 20 가 문기<br/>21 월 명소 조도 문 사태<br/>21 월 명소 조도 문 사태<br/>21 월 명소 조도 문 사태<br/>21 월 명소 조도 문 사태<br/>21 월 명소 조도 문 사태<br/>21 월 명소 조도 문 사태<br/>21 월 명소 전체 20 가 문 사태 20 가 문 사태 20 가 문 사태<br/>21 월 명소 전체 20 가 문 사태 20 가 문 사태 20 가 문 사태 20 가 문 사태<br/>21 월 명소 전체 20 가 문 사태 20 가 문 사태 20</td>                                                                                                    | 11 대한 평소도 명료 나타는지<br>21 대한 평소도 명료 나타는지<br>21 대한 명소 전체 10 원자은 명기<br>21 대한 명소 전체 20 가 문기<br>21 대한 명소 전체 20 가 문기<br>21 대한 명소 전체 20 가 문기<br>21 월 명소 조도 문 사태<br>21 월 명소 조도 문 사태<br>21 월 명소 조도 문 사태<br>21 월 명소 조도 문 사태<br>21 월 명소 조도 문 사태<br>21 월 명소 조도 문 사태<br>21 월 명소 전체 20 가 문 사태 20 가 문 사태 20 가 문 사태<br>21 월 명소 전체 20 가 문 사태 20 가 문 사태 20 가 문 사태 20 가 문 사태<br>21 월 명소 전체 20 가 문 사태 20 가 문 사태 20                                                                                                    |
| abort           abort           abort </td <td>21 전문 별도 노 명료 1 나타나가<br/>21 전문 1 또 노 1 나타나가<br/>21 또 또 보도 1 나타나 2 사라는 2 사라는 2 사</td>                                                                                                    | 21 전문 별도 노 명료 1 나타나가<br>21 전문 1 또 노 1 나타나가<br>21 또 또 보도 1 나타나 2 사라는 2 사라는 2 사                                                                                                    |
| stell                                                                                                    | 21 전국 별도 2 월로 1 전수가<br>21 전국 별도 2 월 1 전수가 편<br>21 전국 별로 12 전가 10 전 경구가 편<br>21 전국 별로 12 전가 10 전 경구가 편<br>21 전로 12 전가 2 문로 2 전 6<br>21 월로 12 전가 2 문로 2 전 6<br>21 월로 12 월로 2 전 6<br>21 월로 12 월로 2 전 7<br>21 월로 12 월로 2 전 7<br>21 월로 12 월로 2 전 7<br>21 월로 12 월로 12 전 7<br>21 월로 12 월로 12 전 7<br>21 월로 12 전 7<br>21 월로 12 전 7<br>21 월 12 전 7<br>21 월 12 전 7<br>21 $\overline{1}$ $\overline{1}$ |
| abc71           abc71           abc12           abc12           abc24           abc24 </td <td>21 전문 별 전도 별로 나타스가<br/>21 전문 별도 등 별로 나타스가<br/>21 전문 보도 발견 등 사타스<br/>21 전문 보도 분기 전문 22 이용<br/>7 시설 전문 10 오픈 25 이용<br/>7 시설 전문 10 오픈 25 이용<br/>25 등 25 이용 25 이용<br/>25 등 25 이용 25 이용<br/>25 등 25 이용 25 이용<br/>25 등 25 등 25 이용<br/>25 등 25 등 25 등 25 이용<br/>25 등 25 등 25 등 25 이용<br/>25 등 25 등 25 이용<br/>25 등 25 등 25 이용<br/>25 등 25 등 25 이용<br/>25 등 25 등 25 이용<br/>25 등 25 등 25 이용<br/>25 등 25 등 25 이용<br/>25 등 25 등 25 등 25 이용<br/>25 등 25 등 25 등 25 이용<br/>25 등 25 등 25 등 25 이용<br/>25 등 25 등 25 등 25 이용<br/>25 등 25 등 25 등 25 이용<br/>25 등 25 등 25 등 25 이용<br/>25 등 25 등 25 등 25 <math>1000000000000000000000000000000000000</math></td>                                                                                                    | 21 전문 별 전도 별로 나타스가<br>21 전문 별도 등 별로 나타스가<br>21 전문 보도 발견 등 사타스<br>21 전문 보도 분기 전문 22 이용<br>7 시설 전문 10 오픈 25 이용<br>7 시설 전문 10 오픈 25 이용<br>25 등 25 이용 25 이용<br>25 등 25 이용 25 이용<br>25 등 25 이용 25 이용<br>25 등 25 등 25 이용<br>25 등 25 등 25 등 25 이용<br>25 등 25 등 25 등 25 이용<br>25 등 25 등 25 이용<br>25 등 25 등 25 이용<br>25 등 25 등 25 이용<br>25 등 25 등 25 이용<br>25 등 25 등 25 이용<br>25 등 25 등 25 이용<br>25 등 25 등 25 등 25 이용<br>25 등 25 등 25 등 25 이용<br>25 등 25 등 25 등 25 이용<br>25 등 25 등 25 등 25 이용<br>25 등 25 등 25 등 25 이용<br>25 등 25 등 25 등 25 이용<br>25 등 25 등 25 등 25 $1000000000000000000000000000000000000$                                                                                                    |
| stort                                                                                                    | 21 전문 별도 사용값 1 나타나가<br>22 전문 1 보신 기 (11 전 상가 별가)<br>1 전문 별도 보신 기 (11 전 상가 별가)<br>1 전문 별도 보신 기 (11 전 상가 별가)<br>1 전문 별도 보신 기 (11 전 상가 별가)<br>1 전 월 전도 일 전 오픈 목으로 이용<br>1 가나 들 만(10 오픈 목으로 의용<br>1 플 북 도도를 린 역목<br>1 플 북 도도를 린 역목<br>1 플 북 도도를 린 역목<br>1 플 북 도도를 분 역목<br>1 플 북 도도를 분 역목<br>1 플 북 도도를 분 역목<br>1 편집 별 조리 보스 또 역 북 목<br>1 플 북 도도를 분 역목 1 선수는 가 전용<br>1 플 북 도도를 분 역목 1 선수는 가 전용<br>1 플 북 도도를 분 역목 1 선수는 가 전용<br>1 플 북 도도를 분 약목 1 플 도도를 위<br>1 편집 별 조리 보스 또 역 1 플 패러 가 처음 이용<br>1 편집 별 조리 보스 또 역 1 플 패러 가 처음 이용<br>1 편집 별 조리 보스 또 역 1 플 패러 가 처음 이용<br>1 편집 별 조리 보스 또 역 1 플 패러 가 처음 이용<br>1 편집 별 조리 보스 또 역 1 플 패러 가 하 한다. 프 플 패러 가 문<br>1 편집 별 조리 보스 또 역 1 플 패러 가 한 한다. 또 몰 표<br>1 편집 1 플 조리 보스 또 주 1 플 관 1 플 한 한다. 또 몰 감<br>1 편집 1 플 조리 보스 또 한 1 플 한 한다. 프 플 관 1 플 한 1 플 한 1                                                                                                    |
| start         Start         Start <td< td=""><td>12년3 등 12년 2월 1년24가<br/>21년3 등 12년 2월 2월 2월 2월 2월 2월 2월 2월 2월 2월 2월 2월 2월</td></td<>                                                                                                    | 12년3 등 12년 2월 1년24가<br>21년3 등 12년 2월 2월 2월 2월 2월 2월 2월 2월 2월 2월 2월 2월 2월                                                                                                    |
| act-1           act-1/2 bits-fraid           bits-1/2 bits-fraid           bits-1/2 bits-1/2 bits-fraid           bits-1/2 bits-1/2 bits-1                                                                                                    | 21년3년 종도 노함되고 (14년2년)<br>12년3년 도보신지(14년 정신가 문기)<br>14년3 전용된 지가, 지사는 전 15년3년 12년3년 12년3년                                                                                                    |
| delef           delet//Shite/Link           delet//Shite/Link           delet/Shite/Link      <                                                                                                    | 12 대전 별 전도 불로 나전수가<br>22 대전 별 전도 발로 나전수가<br>23 년 대전가(11 전 등 장가 별가)<br>21 대한 통련 일과 가<br>21 대한 통련 일과 22 등 4 등 2 가<br>21 등 1 등 21 대한 21 등 2 등 2 등 2 등 2<br>21 등 1 등 2 등 2 등 1 등 2<br>21 등 1 등 2 등 2 등 1 등 2<br>21 등 1 등 2 등 2 등 2 등 2<br>21 등 1 등 2 등 2 등 2 등 2<br>21 등 1 등 2 등 2 등 2 등 2 등 2<br>21 등 1 등 2 등 2 등 2 등 2<br>21 등 1 등 2 등 2 등 2 등 2 등 2<br>21 등 1 등 2 등 2 등 2 등 2<br>21 등 1 등 2 등 2 등 2 등 2<br>21 등 2 등 2 등 2 등 2<br>21 등 2 등 2 등 2 등 2<br>21 등 2 등 2 등 2<br>21 등 2 등 2<br>21 등 2 등 2<br>21 등 2 등 2<br>21 등 21 등 2<br>21 등 21 등 2<br>21 등 21 등 2<br>21 등 21 등 2<br>21 등 21 등 2<br>21 등 21 등 2<br>21 등 21 등 2<br>21 등 21 등 21 등 2<br>21 등 21 등 21 등 2<br>21 등 21 등 21 등 2<br>21 등 21 등 21 등 2<br>21 등 21 등 21 등 2<br>21 등 21 등 21 등 2<br>21 등 21 등 21 등 21 등 2<br>21 등 21 등 21 등 21 등 21 등 21 등 21 등 21 등                                                                                                    |
| abor         Abor           abor         Abor           bet-W         Shellowith 1/9 Shellowith 1/9           bet-W         Shellowith 1/9           bet-W         Shellowith 1/9           bet-W         Shellowith 1/9           bet-W         Shellowith 1/9           bet-W         Shellowith 1/9           bet-W         Shellowith 1/9           bet-W         Shellowith 1/9           bet-W         Shellowith 1/9           bet-W         Shellowith 1/9           bet-W         Shellowith 1/9           bet-W         Shellowith 1/9           bet-Shellowith 1/9         Shellowith 1/9           bet-Shellowith 1/9         Shellowith 1/9           bet-Shellowith 1/9         Shellowith 1/9           bet-Shellowith 1/9         Shellowith 1/9           bet-Shellowith 1/9         Shellowith 1/9           bet-Shellowith 1/9         Shellowith 1/9           bet-Shellowith 1/9         Shellowith 1/9           bet-Shellowith 1/9         Shellowith 1/9           bet-Shellowith 1/9         Shellowith 1/9           bet-Shellowith 1/9         Shellowith 1/9           bet-Shellowith 1/9         Shellowith 1/9           bet-Shellowith 1/9         S                                                                                                    | 12 대전 별 전도 열로 나다스가<br>22 대전 별 전도 일품 나 나다스가<br>22 대 전도 가지는 22 대 가지는 22 대 22 대 22 대 22 대 22 대 22 대 22 대 22                                                                                                    |
| color         color           color         color           color <td>21대로 별도 사용값 140~71<br/>21대로 별도 사용값 140~71<br/>21대로 별도 사용값 140~71<br/>21대로 150~72<br/>21대로 150~71 150~70<br/>21대로 150~71 150~70<br/>21대로 150~71 150~70<br/>21대로 150~70<br/>21대로 150~70<br/>21대로 150~70<br/>21대로 150~70<br/>21대로 150~70<br/>21대로 150~70<br/>21대로 150~70<br/>21대로 150~70<br/>21대로 150~70<br/>21대로 150~70<br/>21대로 150~70<br/>21대로 150~70<br/>21대로 150~70<br/>2111<br/>2111<br/>2111<br/>2111<br/>2111<br/>2111<br/>2111<br/>21</td>                                                                                                    | 21대로 별도 사용값 140~71<br>21대로 별도 사용값 140~71<br>21대로 별도 사용값 140~71<br>21대로 150~72<br>21대로 150~71 150~70<br>21대로 150~71 150~70<br>21대로 150~71 150~70<br>21대로 150~70<br>21대로 150~70<br>21대로 150~70<br>21대로 150~70<br>21대로 150~70<br>21대로 150~70<br>21대로 150~70<br>21대로 150~70<br>21대로 150~70<br>21대로 150~70<br>21대로 150~70<br>21대로 150~70<br>21대로 150~70<br>2111<br>2111<br>2111<br>2111<br>2111<br>2111<br>2111<br>21                                                                                                    |
| delef           delef           delef </td <td>12년쪽 별도도 응용 시작으가<br/>22년 15년 22년 12년 22년 22년 22년 22년 22년 22년 22년 22</td>                                                                                                    | 12년쪽 별도도 응용 시작으가<br>22년 15년 22년 12년 22년 22년 22년 22년 22년 22년 22년 22                                                                                                    |
| control         control         control <t< td=""><td>21 전망 별 5 도 2 월 1 년 년 가<br/>21 전망 별 1 도 2 월 1 년 년 가<br/>1 전망 월 2 월 2 가<br/>1 전망 월 2 월 2 가<br/>1 전망 월 2 월 2 가<br/>1 전망 월 2 월 2 다 2 일 2 년 1<br/>월 2 월 2 도 2 년 약<br/>1 월 2 도 2 년 약<br/>1 월 2 도 2 년 7 년 7 년 2 년 2 년 1 월 2 년 7 년 7 년 8 년 7 년 7 년 7 년 7 년 7 년 7 년 7</td></t<>                                                                                                    | 21 전망 별 5 도 2 월 1 년 년 가<br>21 전망 별 1 도 2 월 1 년 년 가<br>1 전망 월 2 월 2 가<br>1 전망 월 2 월 2 가<br>1 전망 월 2 월 2 가<br>1 전망 월 2 월 2 다 2 일 2 년 1<br>월 2 월 2 도 2 년 약<br>1 월 2 도 2 년 약<br>1 월 2 도 2 년 7 년 7 년 2 년 2 년 1 월 2 년 7 년 7 년 8 년 7 년 7 년 7 년 7 년 7 년 7 년 7                                                                                                    |
| del 7           del 7           del 70 2006 (2014) / 2006 716           del 70 2006 (2014) / 2006 716           del 70 2006 716           del 70 2006 716           del 70 2006 716           del 70 2006 716           del 70 2006 716           del 70 2006 716 <td>11 대응 평소 등 별로 나당하기<br/>전력 등 별소 등 가 좋 나당하기<br/>전력 등 별소 등 가 좋 가 좋 가 좋 가<br/>전력 등 별소 등 가 하<br/>전력 등 별소 등 가 하<br/>가 보통 한 당 이 오름쪽으로 이용<br/>가 보통 한 당 이 오름쪽으로 이용<br/>가 되 특히 약 오름 등 한 약<br/>클 루 온도를 건택<br/>전력 후 도도 통 위<br/>전력 후 도도 통 위<br/>전력 주 도도 통 위<br/>전력 주 도도 통 위<br/>전력 주 도도 통 위<br/>전력 주 도도 통 위<br/>전력 주 도도 통 위<br/>전력 전<br/>전력 주 도도 통 위<br/>전력 전<br/>전력 전<br/>전력 주 도도 통 위<br/>전력<br/>전력 전<br/>전력 전<br/>전력 전<br/>전력 전<br/>전력 전<br/>전</td>                                                                                                    | 11 대응 평소 등 별로 나당하기<br>전력 등 별소 등 가 좋 나당하기<br>전력 등 별소 등 가 좋 가 좋 가 좋 가<br>전력 등 별소 등 가 하<br>전력 등 별소 등 가 하<br>가 보통 한 당 이 오름쪽으로 이용<br>가 보통 한 당 이 오름쪽으로 이용<br>가 되 특히 약 오름 등 한 약<br>클 루 온도를 건택<br>전력 후 도도 통 위<br>전력 후 도도 통 위<br>전력 주 도도 통 위<br>전력 주 도도 통 위<br>전력 주 도도 통 위<br>전력 주 도도 통 위<br>전력 주 도도 통 위<br>전력 전<br>전력 주 도도 통 위<br>전력 전<br>전력 전<br>전력 주 도도 통 위<br>전력<br>전력 전<br>전력 전<br>전력 전<br>전력 전<br>전력 전<br>전                                                                                                    |
| check                                                                                                    | 12 대전 별 전도 열로 나다스가<br>22 대전 별도 12 등 12 등 12 등 12 등 12 등 12 등 12 등 12                                                                                                    |
| chief                                                                                                    | 고객류를 평도 있습니다                                                                                                    |
| construct         Science           construct         Science           construct         Science<                                                                                                    | 21 대전 별도 22 유럽 14 (40-7)<br>22 명도 14 14 (140 38 24 70 월7)<br>14 대전 월월 월 제가<br>74 대전 월월 월 제가<br>74 대전 월월 월 제가<br>74 대전 월월 월 제소 28 여름<br>74 배를 만당 32 목록으로 여름<br>74 배를 만당 32 목록으로 여름<br>74 배를 만당 32 목록으로 여름<br>74 배를 만당 32 목록으로 여름<br>74 배를 위치 14 14 14 14 14 14 14 14 14 14 14 14 14                                                                                                    |
| abs/1           abs/1           abs/1           bit/V           bit/V </td <td>21대로 별도 보호할 수 있다.<br/>21대로 별도 보호 가 해당 상자 문가 가<br/>1대로 통도 보호한 기 해당 상자 문가<br/>1대로 통한 도 보호가 가 해당 상자 문가<br/>1대로 통한 도 보호가 가 하<br/>21대로 별도 보호가 가 하<br/>21대로 별도 보호가 가 하<br/>21대로 별도 분드 가 한 가 하<br/>21대로 별도 분드 가 한 가 하<br/>21대로 한 프로 분석에 나 전 분위 전문<br/>21대로 한 프로 분석에 나 전 분위 전문<br/>21대로 한 프로 분석에 나 전 분위 전문<br/>21대로 한 프로 분석에 나 전 분위 전문<br/>21대로 한 프로 분석에 나 전 분위 전문<br/>21대로 한 프로 분석에 나 전 분위 전문<br/>21대로 한 프로 분석에 나 전 분위 전문<br/>21대로 한 프로 분석에 나 전 분위 전문<br/>21대로 한 프로 분석에 나 전 분위 전문<br/>21대로 한 프로 분석에 나 전 분위 전문<br/>21대로 한 프로 분석에 나 전 분위 전문<br/>21대로 한 프로 분석에 나 전 분위 전문<br/>21대로 한 프로 분석에 한 프로 위하<br/>21대로 한 프로 위하<br/>21대로 한 프로 한 프로 위하<br/>21대로 한 프로 한 프로 위하<br/>21대로 한 프로 위하<br/>21대로 한 프로 위하<br/>21대로 한 프로 위하<br/>21대로 한 프로 위하<br/>21대로 한 프로 위하<br/>21대로 한 프로 위하<br/>21대로 한 프로 위하<br/>21대로 한 프로 위하<br/>21대로 한 프로 위하<br/>21대로 한 프로 위하<br/>21대로 한 프로 위하<br/>21대로 한 프로 위하<br/>21대로 한 프로 위하<br/>21대로 한 프로 위하<br/>21대로 한 프로 한 프로 한 한 프로 한 한 프로 한 한 프로 한 한 프로 한 한 프로 한 한 한 한</td>                                                                                                    | 21대로 별도 보호할 수 있다.<br>21대로 별도 보호 가 해당 상자 문가 가<br>1대로 통도 보호한 기 해당 상자 문가<br>1대로 통한 도 보호가 가 해당 상자 문가<br>1대로 통한 도 보호가 가 하<br>21대로 별도 보호가 가 하<br>21대로 별도 보호가 가 하<br>21대로 별도 분드 가 한 가 하<br>21대로 별도 분드 가 한 가 하<br>21대로 한 프로 분석에 나 전 분위 전문<br>21대로 한 프로 분석에 나 전 분위 전문<br>21대로 한 프로 분석에 나 전 분위 전문<br>21대로 한 프로 분석에 나 전 분위 전문<br>21대로 한 프로 분석에 나 전 분위 전문<br>21대로 한 프로 분석에 나 전 분위 전문<br>21대로 한 프로 분석에 나 전 분위 전문<br>21대로 한 프로 분석에 나 전 분위 전문<br>21대로 한 프로 분석에 나 전 분위 전문<br>21대로 한 프로 분석에 나 전 분위 전문<br>21대로 한 프로 분석에 나 전 분위 전문<br>21대로 한 프로 분석에 나 전 분위 전문<br>21대로 한 프로 분석에 한 프로 위하<br>21대로 한 프로 위하<br>21대로 한 프로 한 프로 위하<br>21대로 한 프로 한 프로 위하<br>21대로 한 프로 위하<br>21대로 한 프로 위하<br>21대로 한 프로 위하<br>21대로 한 프로 위하<br>21대로 한 프로 위하<br>21대로 한 프로 위하<br>21대로 한 프로 위하<br>21대로 한 프로 위하<br>21대로 한 프로 위하<br>21대로 한 프로 위하<br>21대로 한 프로 위하<br>21대로 한 프로 위하<br>21대로 한 프로 위하<br>21대로 한 프로 위하<br>21대로 한 프로 한 프로 한 한 프로 한 한 프로 한 한 프로 한 한 프로 한 한 프로 한 한 한 한                                                                                                    |
| del 7           del 7           del 7 </td <td>12 대로 별도 또 함 시 나는다.<br/>12 대로 별도 또 같 이 나는다.<br/>12 대로 별도 또 같 이 나는다.<br/>13 년 또 또 한 이 가 한 가 한 가 한 가 한 가 한 가 한 가 한 가 한 가 한</td>                                                                                                    | 12 대로 별도 또 함 시 나는다.<br>12 대로 별도 또 같 이 나는다.<br>12 대로 별도 또 같 이 나는다.<br>13 년 또 또 한 이 가 한 가 한 가 한 가 한 가 한 가 한 가 한 가 한 가 한                                                                                                    |
| decid                                                                                                    | 12 대전 별 전도 열립 니다니가<br>22 대전 별 전도 일립 나다니가<br>22 대전 보험 지하 열 상자 별가<br>22 대전 보험 지하 열 상자 별가<br>22 대전 보험 기계 영요일 40 대<br>22 대전 보험 기계 영요일 40 대<br>22 대전 보험 기계 여름<br>22 대전 보험 기계 여름<br>22 대전 12 대전 12 대전 12 대전<br>22 대전 12 대전 12 대전 12 대전<br>23 대전 12 대전 12 대전 12 대전<br>23 대전 12 대전 12 대전 12 대전<br>23 대전 12 대전 12 대전 12 대전<br>23 대전 12 대전 12 대전 12 대전<br>23 대전 12 대전 12 대전 12 대전<br>23 대전 12 대전 12 대전<br>23 대전<br>23 대전 12 대전 12 대전<br>23 대전<br>23 대전 12 대전 12 대전<br>23 대전<br>23 대전<br>24 대전 12 대전<br>25 대전<br>25 대전 12 대전<br>25 대전<br>25 대전                                                                                                    |
| size1           size1           size2           size2           size2           size2           size2           size2           size2           size2           size2           size2           size2           size2           size2           size2           size2 </td <td>11년 전 종도 보호 집 나당으가<br/>21년 전 종도 보호 집 나당으가<br/>21년 전 종도 보호 집 나당으가<br/>21년 전 종도 보호 집 나당으가<br/>21년 전 종도 보호 집 연<br/>21년 전 호도 11년 전 종도 21년 전<br/>21년 전 호도 보호 집 연<br/>21년 전 종도 21년 전<br/>21년 전 종도 21년 전<br/>21년 전 71년 전<br/>21년 전 71년 전<br/>21년 71년 71년 71년 71년 71년 71년 71년 71년 71년 7</td> | 11년 전 종도 보호 집 나당으가<br>21년 전 종도 보호 집 나당으가<br>21년 전 종도 보호 집 나당으가<br>21년 전 종도 보호 집 나당으가<br>21년 전 종도 보호 집 연<br>21년 전 호도 11년 전 종도 21년 전<br>21년 전 호도 보호 집 연<br>21년 전 종도 21년 전<br>21년 전 종도 21년 전<br>21년 전 71년 전<br>21년 전 71년 전<br>21년 71년 71년 71년 71년 71년 71년 71년 71년 71년 7                                                                                                    |
| abc-1           abc-1           abc-1 </td <td>12 대전 별 전도 열립 니다~가<br/>22 대전 별 전도 열립 나다~가<br/>22 대 전도 22 대한 22 대 전도 22 대<br/>22 대 전도 22 대 전도 22 대<br/>22 대 전도 22 대 전도 22 대<br/>22 대 전도 22 대 전도 22 대<br/>22 대 전도 22 대 전도 22 대<br/>22 대 전도 22 대 전도 22 대<br/>22 대 전도 22 대 전도 22 대<br/>22 대 전도 22 대 전도 22 대<br/>23 대 전도 22 대 전도 22 대<br/>23 대 전도 22 대 전도 22 대<br/>23 대 전도 22 대 전도 22 대<br/>23 대 전도 22 대 전도 22 대<br/>23 대 전도 22 대 전도 22 대<br/>23 대 전도 22 대 전도 22 대<br/>23 대 전도 22 대 전도 22 대<br/>23 대 전도 22 대 전도 22 대<br/>23 대 전도 22 대 전도 22 대<br/>23 대 전도 22 대 전도 22 대<br/>23 대 전도 22 대 전도 22 대<br/>23 대 전도 22 대 전도 22 대<br/>23 대 전도 22 대 전도 22 대<br/>23 대 전도 22 대 전도 22 대 전도 22 대<br/>23 대 전도 22 대 전도 22 대 전도 22 대 전도 22 대<br/>23 대 전도 22 대 전도 22 대 전도 22 대 전도 22 대<br/>23 대 전도 22 대 전도 22 대 전도 22 대 전도 22 대<br/>23 대 전도 22 대 전도 22 대 전도 22 대 전도 22 대<br/>23 대 전도 22 대 전도 22 대 전도 22 대 전도 22 대<br/>23 대 전도 22 대 전도 22 대 전도 22 대 전도 22 대<br/>23 대 전도 22 대 전도 22 대 전도 22 대 전도 22 대<br/>23 대 전도 22 대 전도 22 대 전도 22 대 전도 22 대<br/>23 대 전도 22 대 전도 22 대 전도 22 대 전도 22 대<br/>23 대 전도 22 대 전도 22 대 전도 22 대 전도 22 대<br/>23 대 전도 22 대 전도 22 대 23 대 전도 22 대 23 대<br/>23 대 전도 22 대 23 대 23 대 23 대 23 대 23 대<br/>23 대 전도 22 대 23 대 23 대 23 대 23 대 23 대<br/>23 대 전도 22 대 23 대 23 대 23 대 23 대<br/>23 대 23 대 23 대</td>                                                                                                    | 12 대전 별 전도 열립 니다~가<br>22 대전 별 전도 열립 나다~가<br>22 대 전도 22 대한 22 대 전도 22 대<br>22 대 전도 22 대 전도 22 대<br>22 대 전도 22 대 전도 22 대<br>22 대 전도 22 대 전도 22 대<br>22 대 전도 22 대 전도 22 대<br>22 대 전도 22 대 전도 22 대<br>22 대 전도 22 대 전도 22 대<br>22 대 전도 22 대 전도 22 대<br>23 대 전도 22 대 전도 22 대<br>23 대 전도 22 대 전도 22 대<br>23 대 전도 22 대 전도 22 대<br>23 대 전도 22 대 전도 22 대<br>23 대 전도 22 대 전도 22 대<br>23 대 전도 22 대 전도 22 대<br>23 대 전도 22 대 전도 22 대<br>23 대 전도 22 대 전도 22 대<br>23 대 전도 22 대 전도 22 대<br>23 대 전도 22 대 전도 22 대<br>23 대 전도 22 대 전도 22 대<br>23 대 전도 22 대 전도 22 대<br>23 대 전도 22 대 전도 22 대<br>23 대 전도 22 대 전도 22 대 전도 22 대<br>23 대 전도 22 대 전도 22 대 전도 22 대 전도 22 대<br>23 대 전도 22 대 전도 22 대 전도 22 대 전도 22 대<br>23 대 전도 22 대 전도 22 대 전도 22 대 전도 22 대<br>23 대 전도 22 대 전도 22 대 전도 22 대 전도 22 대<br>23 대 전도 22 대 전도 22 대 전도 22 대 전도 22 대<br>23 대 전도 22 대 전도 22 대 전도 22 대 전도 22 대<br>23 대 전도 22 대 전도 22 대 전도 22 대 전도 22 대<br>23 대 전도 22 대 전도 22 대 전도 22 대 전도 22 대<br>23 대 전도 22 대 전도 22 대 전도 22 대 전도 22 대<br>23 대 전도 22 대 전도 22 대 전도 22 대 전도 22 대<br>23 대 전도 22 대 전도 22 대 23 대 전도 22 대 23 대<br>23 대 전도 22 대 23 대 23 대 23 대 23 대 23 대<br>23 대 전도 22 대 23 대 23 대 23 대 23 대 23 대<br>23 대 전도 22 대 23 대 23 대 23 대 23 대<br>23 대 23 대 23 대                                                                                                    |
| abc-1           abc-1           abc-1 </td <td>21대로 별도 보호 값<br/>21대로 별도 보호 가<br/>21대로 별도 보호 가<br/>21대로 별도 보호 가<br/>21대로 별도 보호 가<br/>21대로 별도 보호 가<br/>21대로 별도 보호 가<br/>21대로 별도 보호 가<br/>21대로 별도 보호 가<br/>21대로 별도 보호 가<br/>21대로 11대로 11대로 11대로 11대로 11대로 11대로 11대로</td>                                                                                                    | 21대로 별도 보호 값<br>21대로 별도 보호 가<br>21대로 별도 보호 가<br>21대로 별도 보호 가<br>21대로 별도 보호 가<br>21대로 별도 보호 가<br>21대로 별도 보호 가<br>21대로 별도 보호 가<br>21대로 별도 보호 가<br>21대로 별도 보호 가<br>21대로 11대로 11대로 11대로 11대로 11대로 11대로 11대로                                                                                                    |
| Action         Action           Action         Action           Action                                                                                                    | 12 대전 별 도도 함보 니 다음이가<br>22 특 대 전시 기 다음 정 수진 별가<br>22 특 대 전시 기 다음 정 수진 별가<br>22 특 대 전시 기 다음 정 수진 별가<br>22 특 대 전시 기 다음 전 수진 편집<br>22 특 편집 수진 등 전 수진 편집<br>22 특 편집 수진 등 전 수진 편집<br>22 특 편집 수진 등 편집<br>22 특 편집 수진 등 편집<br>22 특 편집 수진 등 편집<br>23 특 편집 수진 등 편집<br>24 등 편집 수진 등 편집<br>24 등 편집 수진 등 편집 수진 한 한 한 안으로 편집<br>24 등 편집 수진 등 편집<br>24 등 편집 수진 등 편집 수진 등 편집 수진 한 한 한 안으로 편집<br>24 등 편집 수진 등 편집 수진 등 편집 수진 한 한 한 안으로 편집<br>24 등 편집 수진 등 편집 수진 등 편집 수진 등 편집 수진 등 편집<br>24 등 편집 수진 등 편집 수진 등 편집 수진 등 편집 수진 등 편집<br>24 등 편집 수진 등 편집 수진 등 편집 수진 등 편집 수진 등 편집<br>24 등 편집 수진 등 편집 수진 등 편집 수진 등 편집<br>24 등 편집 수진 등 편집 수진 등 편집<br>24 등 편집 수진 등 편집 수진 등 편집<br>24 등 편집 수진 등 편집 수진 등 편집<br>24 등 편집 수진 등 편집 수진 등 편집<br>24 등 편집 수진 등 편집 수진 등 편집<br>24 등 편집 수진 등 편집 수진 등 편집<br>24 등 편집 수진 등 편집<br>24 등 편집 수진 등 편집<br>24 등 편집 수진 등 편집<br>24 등 든 한 등 한 편집 수진 등 편집<br>24 등 든 한 등 한 등 진 이 수진 등 편집 수진 등 편집<br>24 등 든 한 등 든 한 등 진 이 주 든 한 등 든 한 등 든 한 한 한 든 한 한 등 든 한 한 등 든 한 한 등 든 한 한 든 한 한 한 든 한 한 한 한                                                                                                    |
| abc-1           abc-1           abc-1 </td <td>12 대전 별 전도 열립 니다니가<br/>22 대전 별도 전도 열립 니다니가<br/>23 년 도보신지 11 년 5 년 7 년 7 년 7 년 7 년 7 년 7 년 7 년 7 년 7</td>                                                                                                    | 12 대전 별 전도 열립 니다니가<br>22 대전 별도 전도 열립 니다니가<br>23 년 도보신지 11 년 5 년 7 년 7 년 7 년 7 년 7 년 7 년 7 년 7 년 7                                                                                                    |
| abs/1           abs/1           abs/1 </td <td>12 대중 별도 또 2월 나당으가<br/>20 대중 별도 보장 기원 당 아가 물가<br/>20 대중 별도 보장 기원 당 아가 물가<br/>20 대중 별도 보장 기원 당 아가 물가<br/>20 대중 별도 보장 기원 당 아가 물가<br/>20 별로 보장 기원 등 아가 물루 가<br/>20 별로 보장 기원 등 아가 물루 가<br/>20 별로 보장 기원 등 아가 물루 가<br/>20 별로 보장 관계<br/>20 별로 감독 10 년<br/>20 별로 감독 20 대<br/>20 별로 20 년<br/>20 별로 20 년<br/>20 년<br/>20 별로 20 년<br/>20 년<br/>20 별로 20 년<br/>20 년<br/>20 별로 20 년<br/>20 년<br/>20 년 20 년<br/>20 년 20 년</td>                                                                                                    | 12 대중 별도 또 2월 나당으가<br>20 대중 별도 보장 기원 당 아가 물가<br>20 대중 별도 보장 기원 당 아가 물가<br>20 대중 별도 보장 기원 당 아가 물가<br>20 대중 별도 보장 기원 당 아가 물가<br>20 별로 보장 기원 등 아가 물루 가<br>20 별로 보장 기원 등 아가 물루 가<br>20 별로 보장 기원 등 아가 물루 가<br>20 별로 보장 관계<br>20 별로 감독 10 년<br>20 별로 감독 20 대<br>20 별로 20 년<br>20 별로 20 년<br>20 년<br>20 별로 20 년<br>20 년<br>20 별로 20 년<br>20 년<br>20 별로 20 년<br>20 년<br>20 년 20 년<br>20 년 20 년<br>20 년 20 년<br>20 년 20 년<br>20 년 20 년<br>20 년 20 년<br>20 년 20 년<br>20 년 20 년<br>20 년 20 년<br>20 년 20 년<br>20 년 20 년<br>20 년 20 년<br>20 년 20 년<br>20 년 20 년<br>20 년 20 년<br>20 년 20 년<br>20 년 20 년<br>20 년 20 년<br>20 년 20 년<br>20 년 20 년<br>20 년 20 년<br>20 년 20 년<br>20 년 20 년                                                                                                    |
| abort         abort           abort         abort           abort <td>12 대전 별 다도 않는 법적이 다</td>                                                                                                    | 12 대전 별 다도 않는 법적이 다                                                                                                    |
| abc-1           abc-1           abc-1 </td <td>12 대전 별 전도 보험 나타다가<br/>22 대전 등 전도 보험 나타다가<br/>23 대 전 타 전 10 전 23 가 전 77<br/>24 대전 통령 전 24 지수의 지수 25 가 전 77<br/>24 대전 통령 전 25 가 전 25 가</td>                                                                                                    | 12 대전 별 전도 보험 나타다가<br>22 대전 등 전도 보험 나타다가<br>23 대 전 타 전 10 전 23 가 전 77<br>24 대전 통령 전 24 지수의 지수 25 가 전 77<br>24 대전 통령 전 25 가 전 25 가                                                                                                    |
| def1           def2           def4           def4                                                                                                    | 고 대통 또 도망 같 나 나 나 나 가 가 가 가 가 가 가 가 가 가 가 가 가 가 가                                                                                                    |
| chell         1           chell         30hort Jage           chell         30hort Jage     <                                                                                                    | 12 대전 별 전도 열립 니다니가<br>22 전 12 전도 22 전 나다니가<br>22 전 12 전도 12 전 12 전 12 전 12 전 12 전 12 전                                                                                                    |
| abc-1           abc-1           abc-1 </td <td>12 대전 별 도도 2월 내 [140-7]<br/>12 대전 별 도도 2월 시 [140-7]<br/>13 대전 별 월월 지가<br/>14 대전 발월 지가<br/>14 대전 발월 지구<br/>14 대전 발월 지구<br/>14 대전 14 대전 14 대전 14 대전 14 대전<br/>14 대전 14 대전 14 대전 14 대전<br/>14 대전 14 대전 14 대전 14 대전<br/>14 대전 14 대전 14 대전 14 대전<br/>14 대전 14 대전 14 대전 14 대전<br/>14 대전 14 대전 14 대전 14 대전<br/>14 대전 14 대전 14 대전 14 대전<br/>14 대전 14 대전 14 대전<br/>14 대전 14 대전 14 대전 14 대전<br/>14 대전 14 대전 14 대전 14 대전<br/>14 대전 14 대전 14 대전 14 대전<br/>14 대전 14 대전 14 대전 14 대전<br/>14 대전 14 대전 14 대전 14 대전<br/>14 대전 14 대전 14 대전 14 대전<br/>14 대전 14 대전 14 대전 14 대전<br/>14 대전 14 대전 14 대전 14 대전<br/>14 대전 14 대전 14 대전 14 대전<br/>14 대전 14 대전 14 대전 14 대전<br/>14 대전 14 대전 14 대전 14 대전<br/>14 대전 14 대전 14 대전 14 대전<br/>14 대전 14 대전 14 대전 14 대전<br/>14 대전 14 대전 14 대전 14 대전 14 대전<br/>14 대전 14 대전 14 대전 14 대전 14 대전<br/>14 대전 14 대전 14 대전 14 대전 14 대전<br/>14 대전 14 대전 14 대전 14 대전 14 대전<br/>14 대전 14 대전 14 대전 14 대전 14 대전<br/>14 대전 14 대전 14 대전 14 대전 14 대전 14 대전<br/>14 대전 14 대전 14 대전 14 대전 14 대전<br/>14 대전 14 대전 14 대전 14 대전 14 대전 14 대전<br/>14 대전 14 대전 14 대</td>                                                                                                    | 12 대전 별 도도 2월 내 [140-7]<br>12 대전 별 도도 2월 시 [140-7]<br>13 대전 별 월월 지가<br>14 대전 발월 지가<br>14 대전 발월 지구<br>14 대전 발월 지구<br>14 대전 14 대전 14 대전 14 대전 14 대전<br>14 대전 14 대전 14 대전 14 대전<br>14 대전 14 대전 14 대전 14 대전<br>14 대전 14 대전 14 대전 14 대전<br>14 대전 14 대전 14 대전 14 대전<br>14 대전 14 대전 14 대전 14 대전<br>14 대전 14 대전 14 대전 14 대전<br>14 대전 14 대전 14 대전<br>14 대전 14 대전 14 대전 14 대전<br>14 대전 14 대전 14 대전 14 대전<br>14 대전 14 대전 14 대전 14 대전<br>14 대전 14 대전 14 대전 14 대전<br>14 대전 14 대전 14 대전 14 대전<br>14 대전 14 대전 14 대전 14 대전<br>14 대전 14 대전 14 대전 14 대전<br>14 대전 14 대전 14 대전 14 대전<br>14 대전 14 대전 14 대전 14 대전<br>14 대전 14 대전 14 대전 14 대전<br>14 대전 14 대전 14 대전 14 대전<br>14 대전 14 대전 14 대전 14 대전<br>14 대전 14 대전 14 대전 14 대전<br>14 대전 14 대전 14 대전 14 대전 14 대전<br>14 대전 14 대전 14 대전 14 대전 14 대전<br>14 대전 14 대전 14 대전 14 대전 14 대전<br>14 대전 14 대전 14 대전 14 대전 14 대전<br>14 대전 14 대전 14 대전 14 대전 14 대전<br>14 대전 14 대전 14 대전 14 대전 14 대전 14 대전<br>14 대전 14 대전 14 대전 14 대전 14 대전<br>14 대전 14 대전 14 대전 14 대전 14 대전 14 대전<br>14 대전 14 대전 14 대                                                                                                    |
| abc-1           abc-1           abc-1 </td <td>지역 등 등 도 응 같 나 다 나 다 가 가 다 가 다 가 다 가 다 가 다 가 다 가 다 다 가 다 다 가 다 다 가 다 다 가 다 다 다 다 다 다 다 다 다 다 다 다 다 다 다 다 다 다 다 다</td>                                                                                                    | 지역 등 등 도 응 같 나 다 나 다 가 가 다 가 다 가 다 가 다 가 다 가 다 가 다 다 가 다 다 가 다 다 가 다 다 가 다 다 다 다 다 다 다 다 다 다 다 다 다 다 다 다 다 다 다 다                                                                                                    |
| and of a set of yeah of the set of yeah of the set of yeah of the set of yeah of the set of yeah of the set of yeah of the set of yeah of the set of yeah of the set of the set                                                                                                    | 1 전국 별 도도 전 값 니 (신수가)<br>1 전국 별 도도 전 값 니 (신수가)<br>1 전국 별 토도 전 값 이 전 가 별 가<br>1 전국 별 토도 전 값 이 진 가<br>1 전국 별 토도 전 값 이 진 가<br>1 전국 별 토도 전 값 이 진 가<br>1 전 및 토도 전 값 이 진 가<br>1 전 및 토도 전 값 이 진 한 편 한 지 안 이 드 표 전<br>1 전 및 토도 전 값 이 진 한 편 한 지 안 이 드 표 전<br>1 전 된 전 값 이 진 한 편 한 지 안 이 한 프 프 전 이 이 고 현 백 트<br>1 전 된 전 값 이 진 한 편 한<br>1 전 된 전 값 이 진 한 편 한<br>1 전 된 전 값 이 진 한 편 한<br>1 전 된 전 값 이 진 한 편 한<br>1 전 된 전 값 이 진 한 편 한<br>1 전 된 전 값 이 진 한 편 한<br>1 전 된 전 값 이 진 한 편 한<br>1 전 된 전 값 이 진 한 편 한<br>1 전 된 전 값 이 진 한 편 한<br>1 전 된 전 값 이 진 한 편 한<br>1 전 된 전 값 이 진 한 편 한<br>1 전 된 전 값 이 진 한 한<br>1 전 된 전 값 이 진 한 한<br>1 전 된 전 값 이 진 한<br>1 전 전 값 이 진 한<br>1 전 전 값 전 T 한<br>1 전 전 값 전 T 한<br>1 전 전 값 전 T 한<br>1 전 전 값 전 T 한<br>1 전 T 한<br>1 전 T 한                                                                                                    |